## 図形(小班/施業班等)のコピー

選択した図形(小班や施業班など)を指定いたレイヤヘコピーすることが可能です。 施業予定区域へ色を付けて管理する場合などにご利用いただけます。

コピー先のレイヤを作成します。既存のレイヤへ貼付ける場合は、[書込先]をそのレイヤへ変更します。
例: レイヤ[2025年度施業] へ図形をコピーして貼付けます。

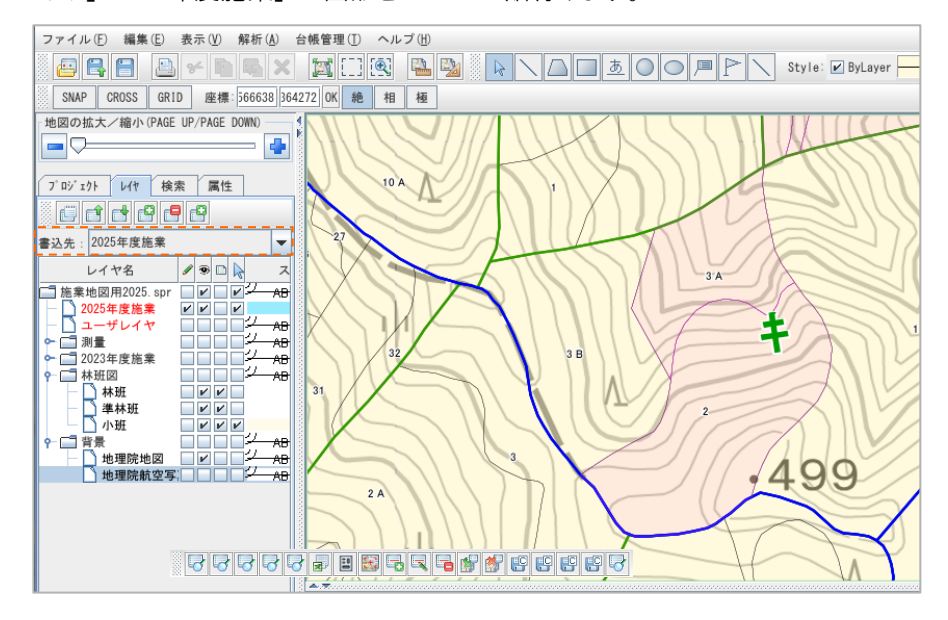

2 マウスでクリックし図形(小班や施業班など)を選択します。[Shift]を押しながらで、複数選択が可能です。台帳(森林簿)と関連付いている場合は、台帳行を選択し、地図移動で図形を選択できます。関連の有無は、台帳の右端の「○」→関連付「×」→関連無で確認できます。

例: 2つの図形(小班)を選択します。

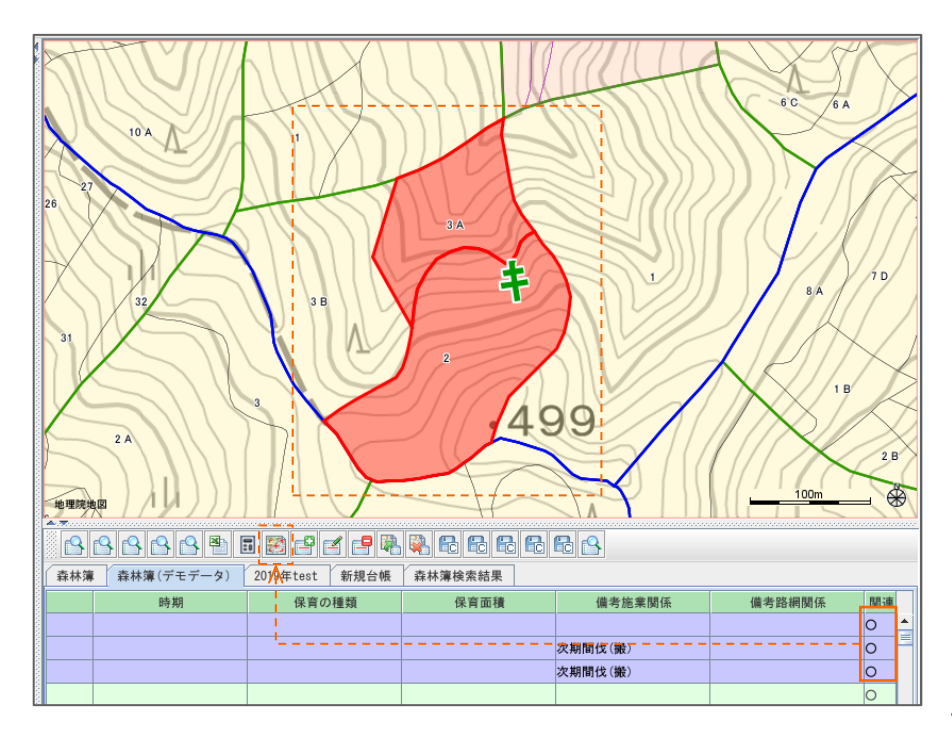

3 地図上でマウス右クリックし、メニューバーの[コピー]をクリックします。

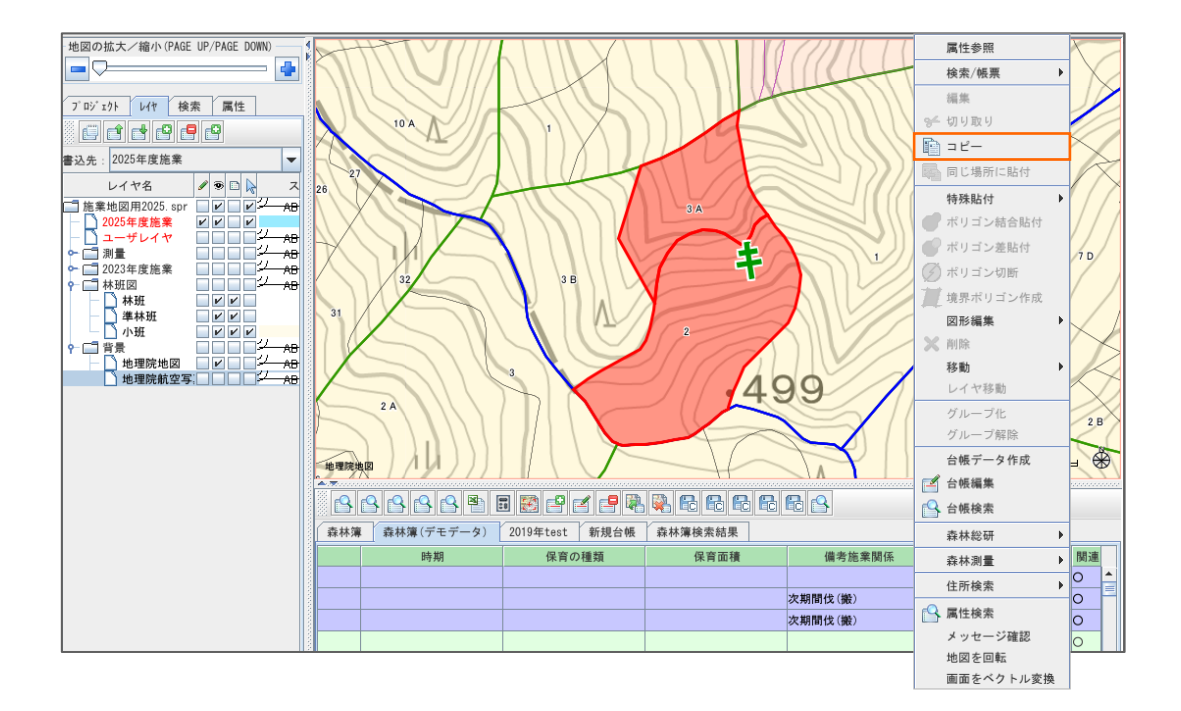

4 地図上でもう一度右クリックし、[貼り付け]-[同じ場所に貼付]をクリックします。 貼付内容によって、[特殊貼付]から貼付方法を選択します。

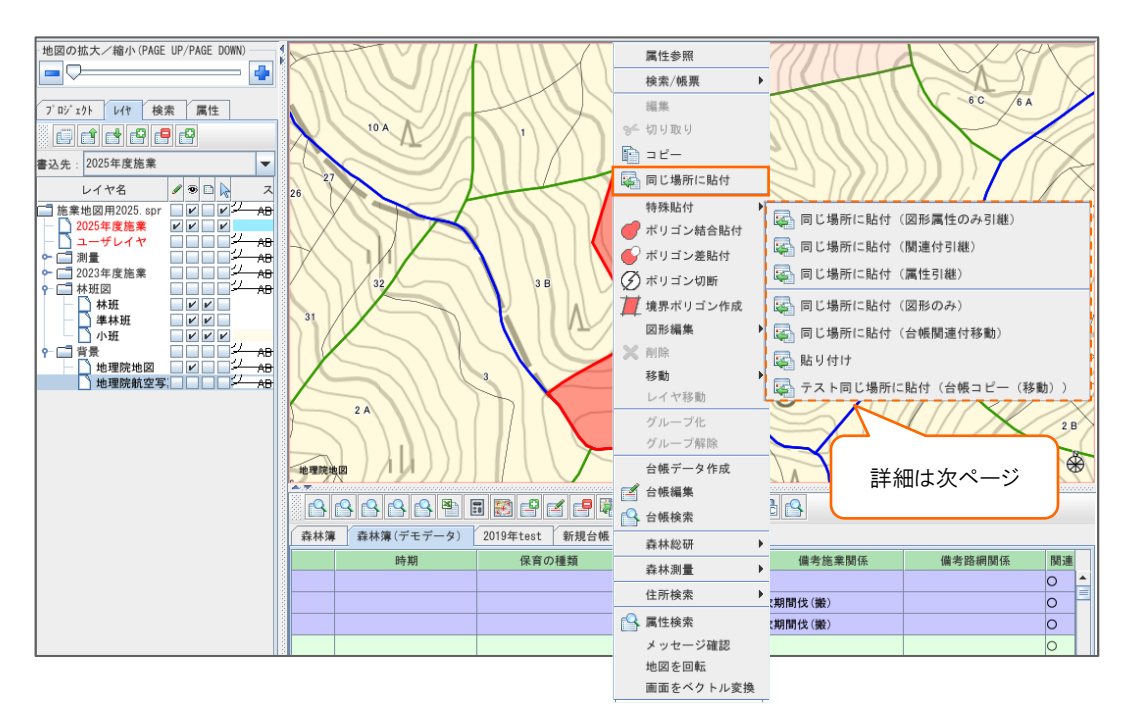

[特殊貼付]内容をご確認いただき、貼付け方法を選択することができます。

※基本的には「同じ場所に貼付」を選択

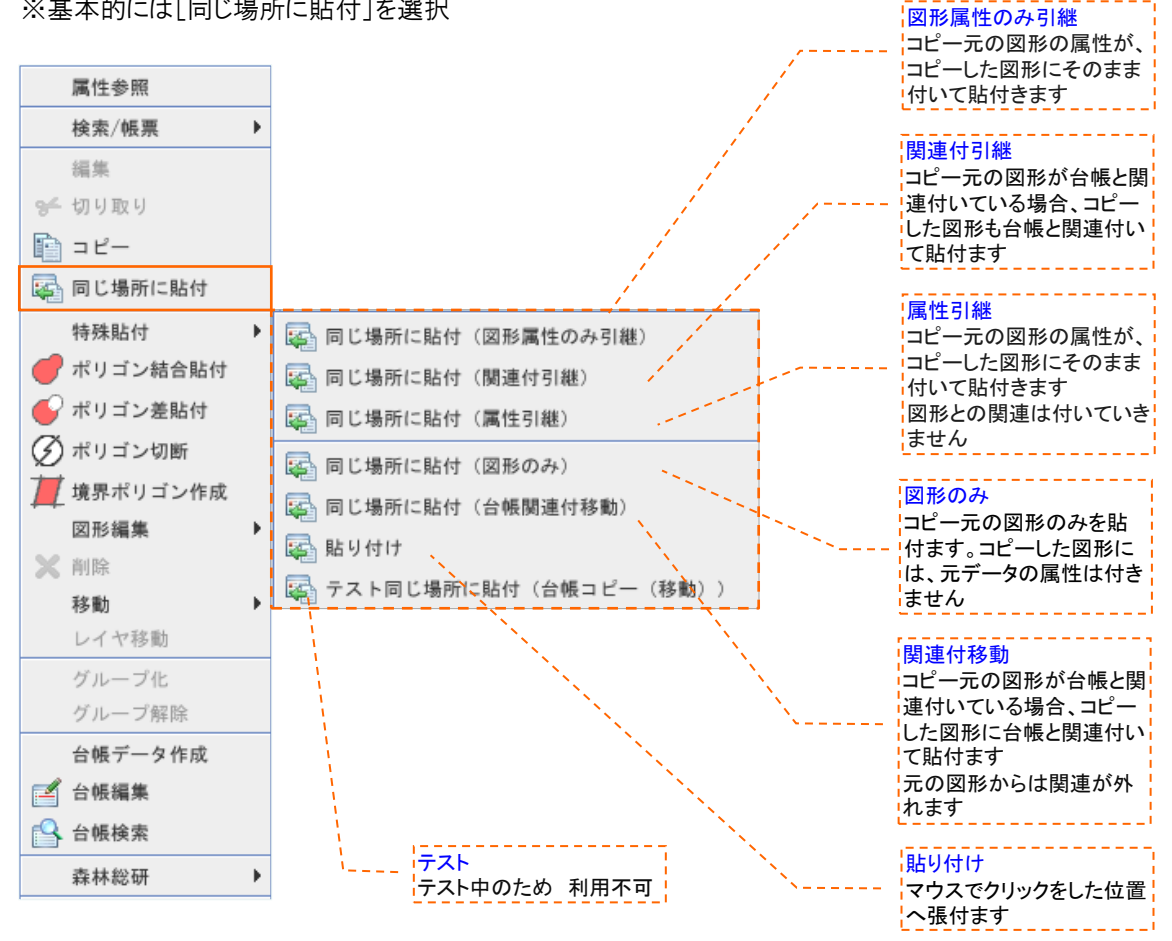

5 指定したレイヤへ図形が、コピーされたことを確認します。

レイヤの表示/非表示のチェックにより確認が出来ます。

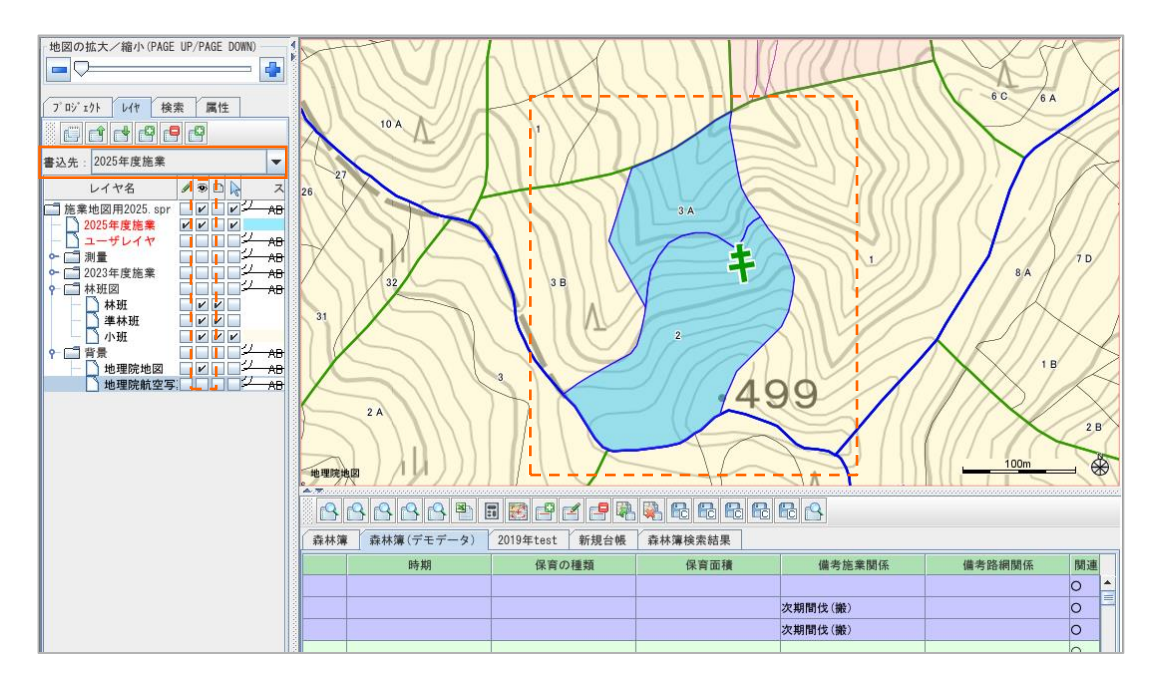